# **Technical product information**

| Торіс           | Bentayga - Outside Air Temperature - Incorrect reading in Fahrenheit |
|-----------------|----------------------------------------------------------------------|
| Market area     | Bentley: worldwide (2WBE)                                            |
| Brand           | Bentley                                                              |
| Transaction No. | 2060102/3                                                            |
| Level           | EH                                                                   |
| Status          | Approval                                                             |
| Release date    |                                                                      |

#### New customer code

| Object of complaint                                                                                                    | Complaint type                                | Position |
|----------------------------------------------------------------------------------------------------|-----------------------------------------------|----------|
| information, navigation, communication, entertainment -> driver information system (DIS, MFI, MMI) -> ambient temperature display | functionality -> without<br>function / defect |          |
| information, navigation, communication, entertainment -> driver information system (DIS, MFI, MMI) -> ambient temperature display | functionality -> faulty display               |          |
| information, navigation, communication, entertainment -> driver information system (DIS, MFI, MMI)                                | functionality                                 |          |

## Vehicle data

## Bentayga

#### Sales types

| Туре | MY   | Brand | Designation | Engine code | Gearbox code | Final drive code |
|------|------|-------|-------------|-------------|--------------|------------------|
| 4V*  | 2021 | E     |             | *           | *            | *                |

## **Documents**

Document name

master.xml

#### Technical product information Bentayga - Outside Air Temperature - Incorrect reading in Fahrenheit

#### Customer statement / workshop findings

Outside air temperature reading within the Driver Instrument Panel (DIP) is incorrect when reading in Fahrenheit

#### Technical background

Incorrect outside air temperature displayed, the issue relates to an incorrect algorithm

*NOTE:* The temperature is not displayed correctly in Fahrenheit <u>only</u>, the temperature is correct when displayed in Celsius Please refer to the instructions within the Measure section of this TPI in the event the symptom is as described

#### Production change

## Measure

The PDI MUST be completed prior to running the following software updates

Transferring software from the Bentley Hub to a USB-C stick

NOTE: The USB-C stick MUST be a minimum of 32 GB

1) Access the Bentley Hub

• The applicable Zip file can be found in - Aftersales - TPI's - MIB3 Kombi (zip) (Figure 1)

| y Hators Limited.<br>re. CW1 Ph Case: BENTLEY |               |              |                   |              |              |                |              |                  |                   |   |
|-----------------------------------------------|---------------|--------------|-------------------|--------------|--------------|----------------|--------------|------------------|-------------------|---|
|                                               | Academy       | CRM          | Marketing         | Parts        | Sales        | Service        | More         | IT Support       | Administration    | 8 |
| < D                                           | add to Librar | ies I Chan   | ing 355 Deep      | and the      |              |                |              |                  | Aftersales   TPIs |   |
| - 01                                          | ack to Libra  | nes   anov   | ving 555 Docur    | mencs        |              |                |              |                  |                   |   |
| 1                                             | New Flying    | Spur - Rea   | ar Entertainmen   | nt - Compon  | ent Protect  | ion (TPI 2060  | 605-2) Eng   | lish (pdf)       |                   |   |
|                                               | 2020-09-16 08 | (39/19   Den | oth, Emma (VA/O   | Q)           |              |                |              |                  |                   |   |
|                                               | Video for T   | PI 205558    | 0 (mp4)           |              |              |                |              |                  |                   |   |
| 2                                             | 2020-09-16 08 | 38.46   Den  | tith, Emma (VA/O  | Q)           |              |                |              |                  |                   |   |
| 1                                             | New Cont      | GT. GTC a    | nd Flying Spur -  | Rotating Di  | splay - Faul | t Diagnosis (T | PI 205558    | 0-3) English (pd | n                 |   |
| -                                             | 2020-09-16 08 | 35:58   Den  | tith, Emma (VA/O  | Q)           |              |                |              |                  |                   |   |
| 1                                             | MIB3 Kom      | bi (zip)     |                   | -            |              |                |              |                  |                   |   |
| -                                             | 2020-09-10 10 | 44:25   Den  | oth, Emma (VA/O   | Q)           |              |                |              |                  |                   |   |
| 1                                             | New Conti     | nental GT I  | & GTC - Transm    | ission DTC   | U04100 (T    | PI 2060596-1   | ) English (p | df)              |                   |   |
|                                               | 2020-09-08 08 | 32:33   Den  | tith, Emma (VA/OC | Q)           |              |                |              |                  |                   |   |
| 1                                             | New Conti     | nental GT,   | GTC & Flying Sp   | pur - Susper | sion Warni   | ng Lamp (TPI   | 2059172-     | 4) English (pdf) |                   |   |
| -                                             | 2020-09-07 13 | 01:42   Den  | tith, Emma (VA/O  | Q)           |              |                |              |                  |                   |   |
| 1                                             | Bentayga -    | Water Ing    | ress Onto The F   | Front Readin | ig Light (TF | 1 2060458-1)   | English (pe  | if)              |                   |   |
| -                                             | 2020-08-28 10 | 10:14   Den  | tith, Emma (VA/OI | Q)           |              |                |              |                  |                   |   |
| 1                                             | New Conti     | nental GT I  | & GTC - Check E   | Engine Lamp  | - Fuel Pre   | ssure Regulat  | ion (20588   | 62-2) English (p | df)               |   |
| -                                             | 2020-08-28 10 | 09:55   Den  | tith, Emma (VA/O  | Q)           |              |                |              |                  |                   |   |

2) Copy the ZIP file onto the USB-C stick (Figure 2)

#### VERY IMPORTANT – The USB-C Stick MUST be a minimum of 32 GB

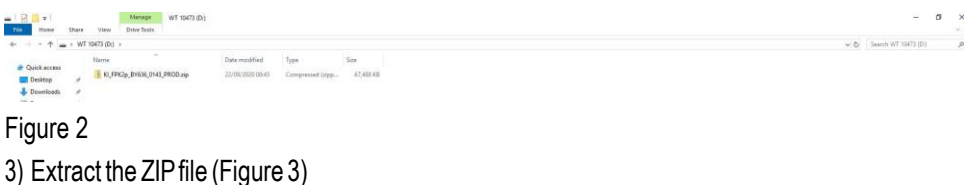

| 🔄 🗖 =                                                                                                    |           | Extract             |      | WT 10473 (D:)                                                                                                    |       |                 |
|----------------------------------------------------------------------------------------------------|-----------|---------------------|------|----------------------------------------------------------------------------------------------------|-------|-----------------|
| File Home Share                                                                                                    | View      | Compressed Folder T | ools |                                                                                                    |       |                 |
| ← → ~ ↑ → WT 10                                                                                                    | )473 (D:) |                     |      |                                                                                                    |       |                 |
| 1 O.: I.                                                                                                    | Name      | Ý                   |      | Date modified                                                                                                    | Туре  | Size            |
| Quick access Desktop Downloads Documents Quick Letters Diagnostic Tender Letters MAB Docs OneDrive This PC 3D Objects Desktop Documents Documents Documents Downloads Music Pictures Videor | KI_FPF    | (2p_BY636_0143_PROD |      | Open<br>BentleyCopyPath<br>BentleyOpenPath<br>Open in new window<br>Extract All<br>7-Zip<br>CRC SHA<br>Pin to Start<br>Scan for threats<br>Share<br>Open with<br>Send to<br>Cut<br>Copy<br>Create shortcut<br>Delete<br>Rename | > > > | (zipp 67,488 KB |

- 4) Select the USB-C stick as the destination (Figure 4)
- Select extract

| Extract Compressed (Zipped) Folders     |   |        |
|-----------------------------------------|---|--------|
|                                         |   |        |
| Select a Destination and Extract Files  |   |        |
| Files will be extracted to this folder: |   |        |
| D:\                                     |   | Browse |
|                                         |   |        |
| Show extracted files when complete      |   |        |
| ✓] Show extracted files when complete   |   |        |
| Show extracted files when complete      |   |        |
| Show extracted files when complete      |   |        |
| Show extracted files when complete      |   |        |
| Show extracted files when complete      | ~ |        |
| Show extracted files when complete      |   |        |
| Show extracted files when complete      |   |        |
| Show extracted files when complete      |   |        |

## Figure 4

.

5) Referring to Figure 5 - The operative MUST wait until the file has completely extracted, Do Not remove the USB-C stick or stop the copying of files until 100% extracted

| 🖡 3% complete                     | <u></u>                |           |      |
|-----------------------------------|------------------------|-----------|------|
| Copying 77 items from KI_FPK2p_BY | 636_0143_PROD.zip to W | r 10473 ( | (D:) |
| 3% complete                       |                        | н         | ×    |
|                                   |                        |           |      |
|                                   |                        |           |      |
| More details                      |                        |           |      |
|                                   |                        |           |      |

6) When the file has fully extracted, the files on the USB stick will be as shown in Figure 6

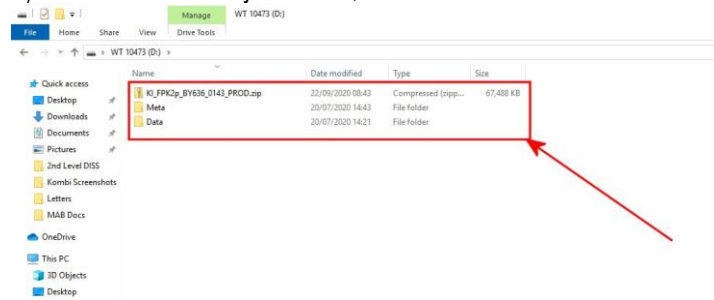

#### Figure 6

7) Delete the ZIP file (only) from the USB stick leaving the files shown in Figure 7

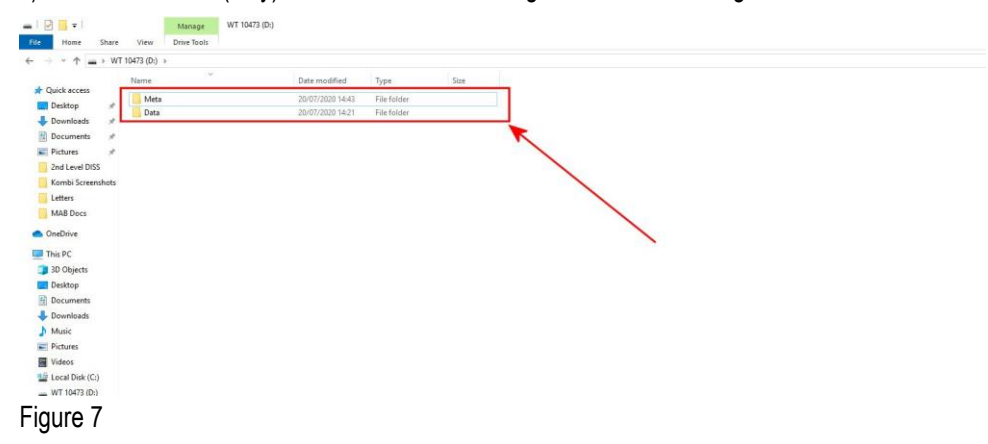

Software update with USB-C stick and ODIS diagnostic tool

- The closed-circuit voltage of the vehicle must be at least 12.5 V during the update. Connect a suitable battery charger to the vehicle. For further information refer to the Repair manual
- During the update switch off all unnecessary consumers (ventilation, seat heater, interior illumination etc)
- Because of the highest transmission stability you <u>MUST</u> use the diagnosis interface VAS 6154 (WiFi diagnostic tool) <u>ONLY</u> in USB operation or the cable-connected VAS 5055 for the reprogramming (updating) of control units. If these units are not available, the diagnosis interface VAS 5054 (A) can also be used in USB mode

• Do Not under any circumstances use a Bluetooth connection to conduct the reprogramming (updating) of any control units

NOTE: During the updates the system may reboot several times

Software update to address 17

1. Insert the USB-C stick into USB 1 socket (Figure 1)

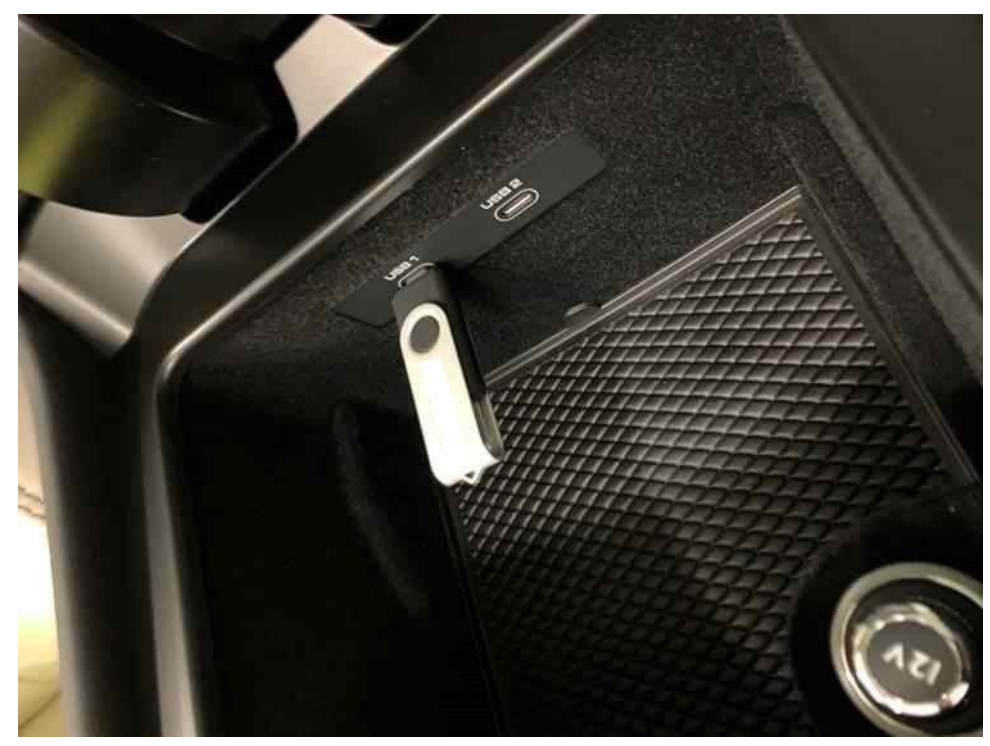

Figure 1 2. Press the home screen button (Figure 2)

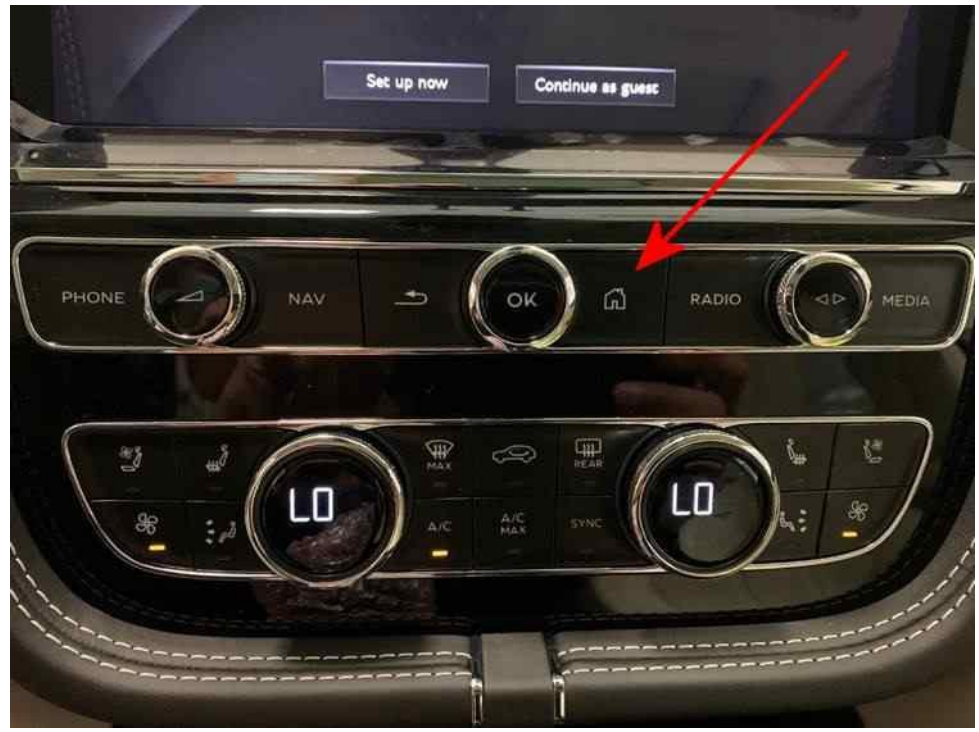

3. Using two fingers, press and hold the MMI screen in the area's highlighted by the red circles (Figure 3) until the red engineering menu appears (Figure 4). select 'Update'.

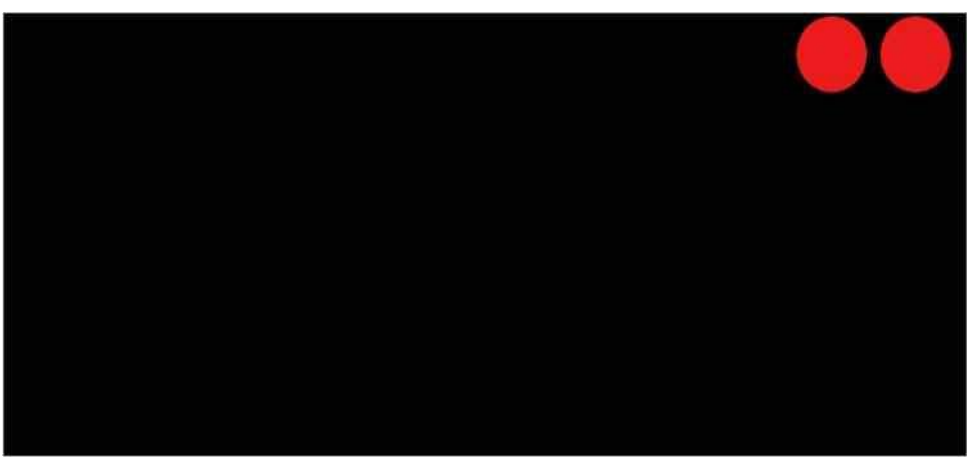

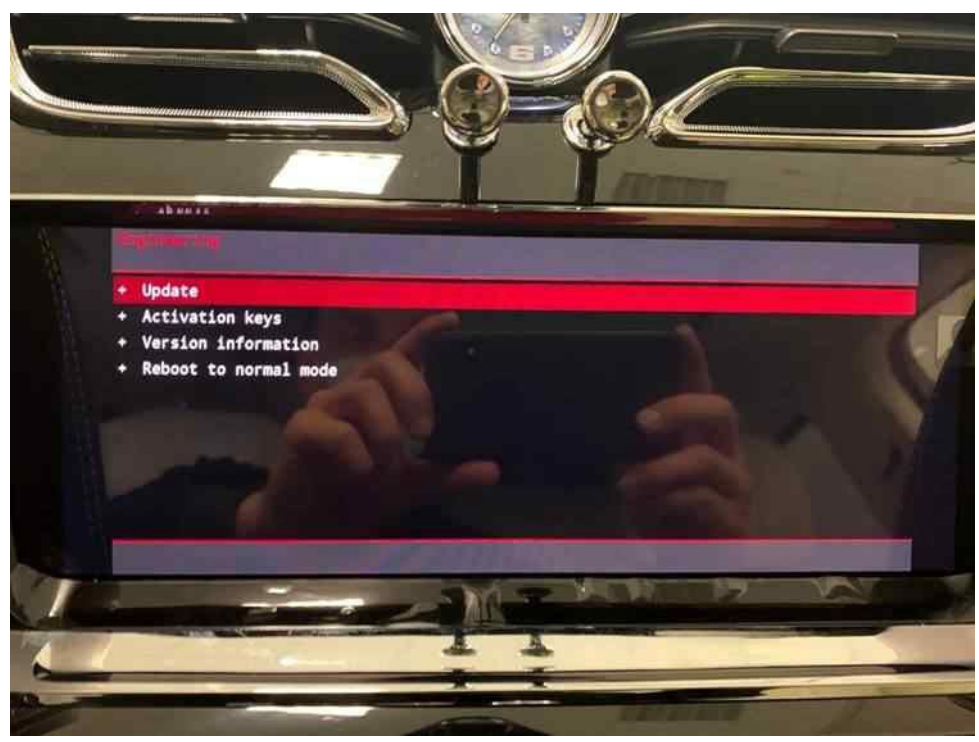

Figure 4

5. Select the suggested update. (Figure 5)

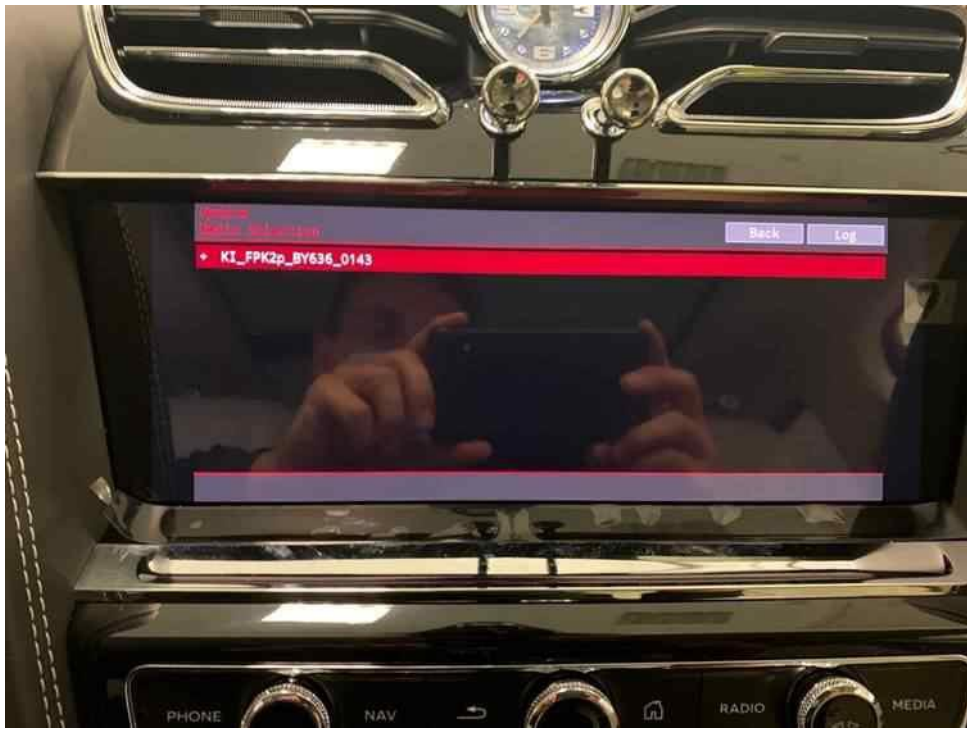

6. A summary of the proposed changes will then appear (Figure 6), scroll down and select 'Start update' (Figure 7).

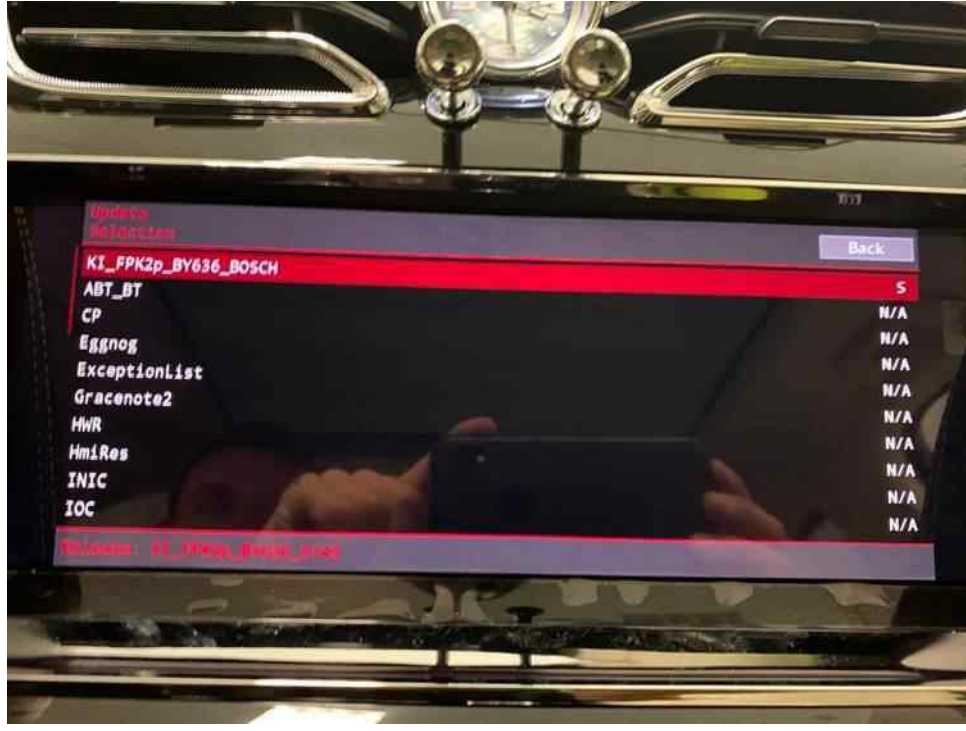

Figure 6

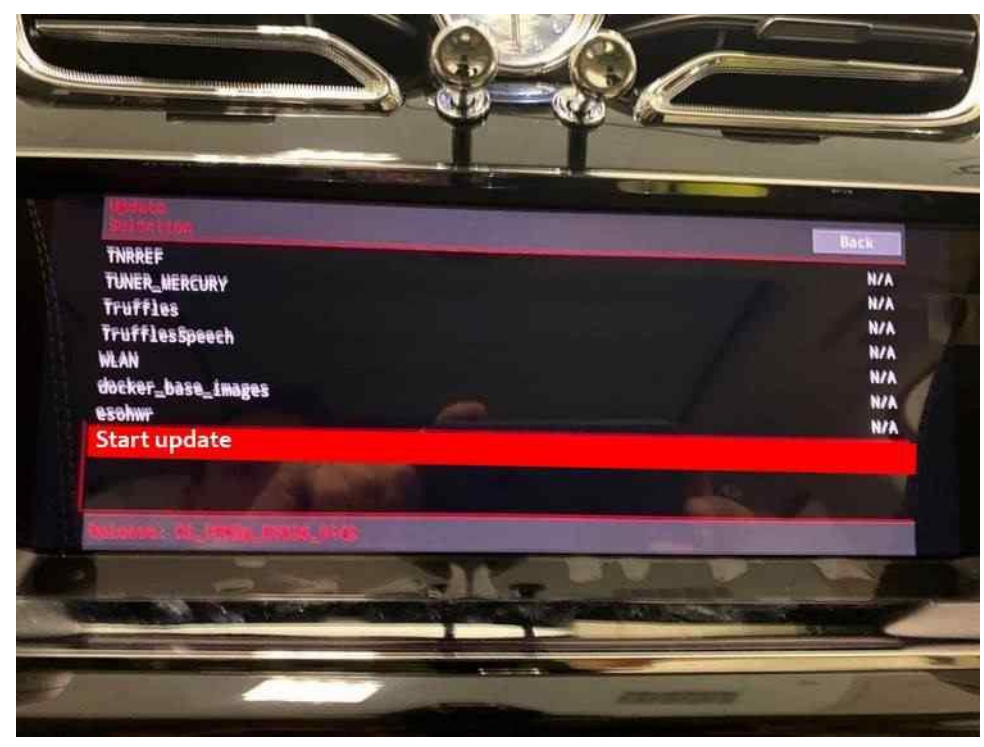

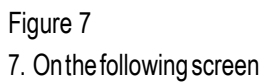

• Select 'Start update' again. (Figure 8)

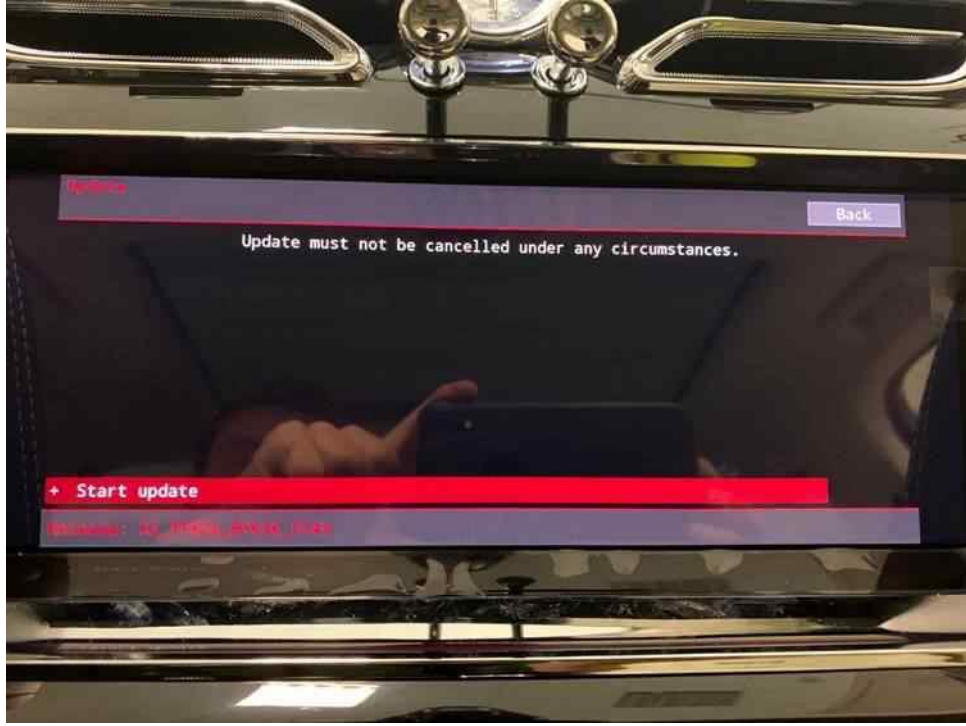

Figure 8

### 8. The software update will then begin (Figure 9)

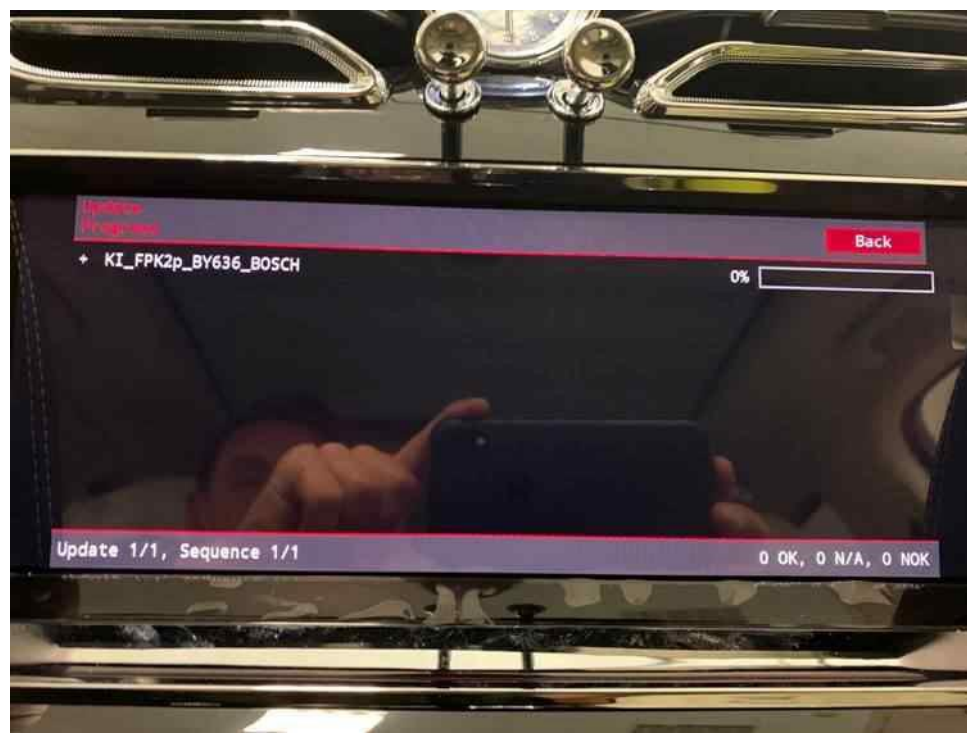

## Figure 9

9. Once the update is complete a summary screen will be displayed. (Figure 10) Scroll down and press 'Resume' (Figure 11)

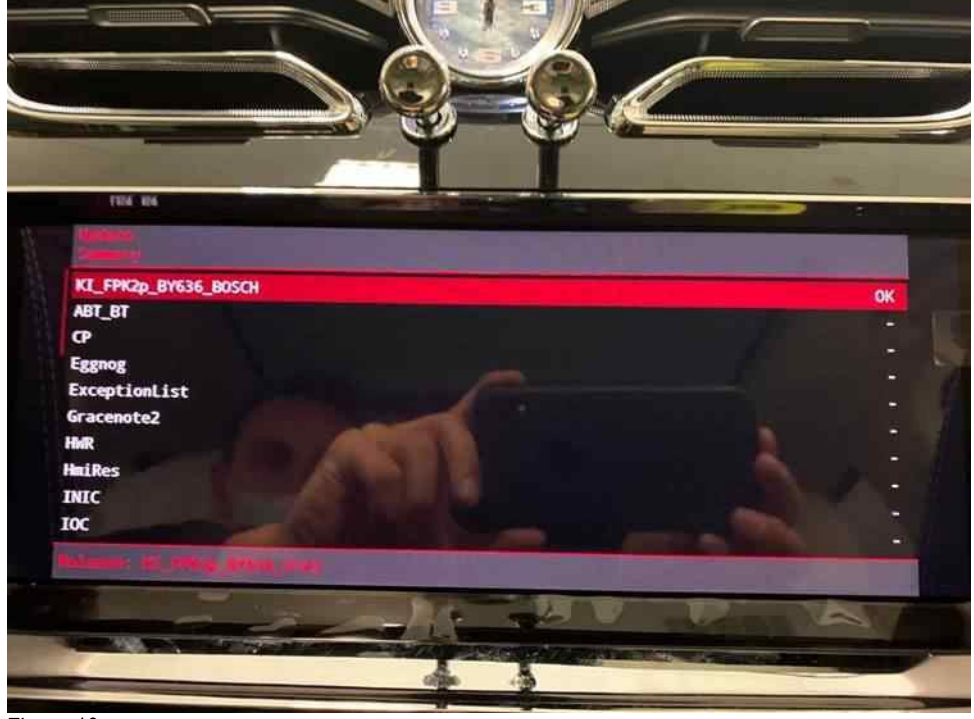

Figure 10

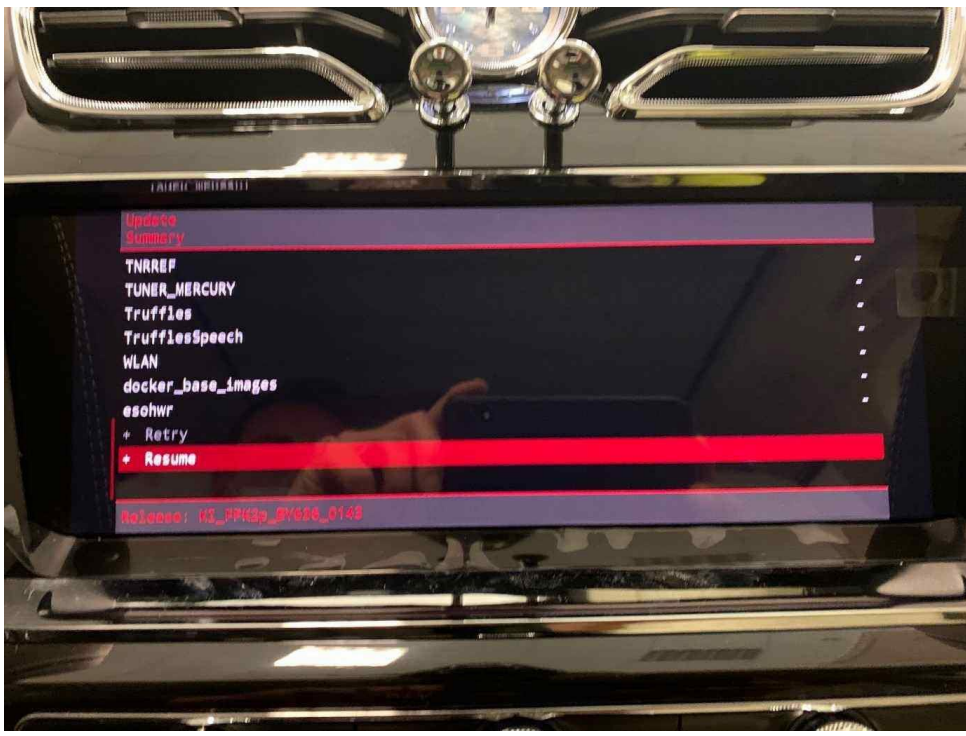

10. On the next screen select 'Quit' (Figure 12), the system will then reboot. Once the home screen is displayed, remove the USB-C stick and carry out an ignition cycle.

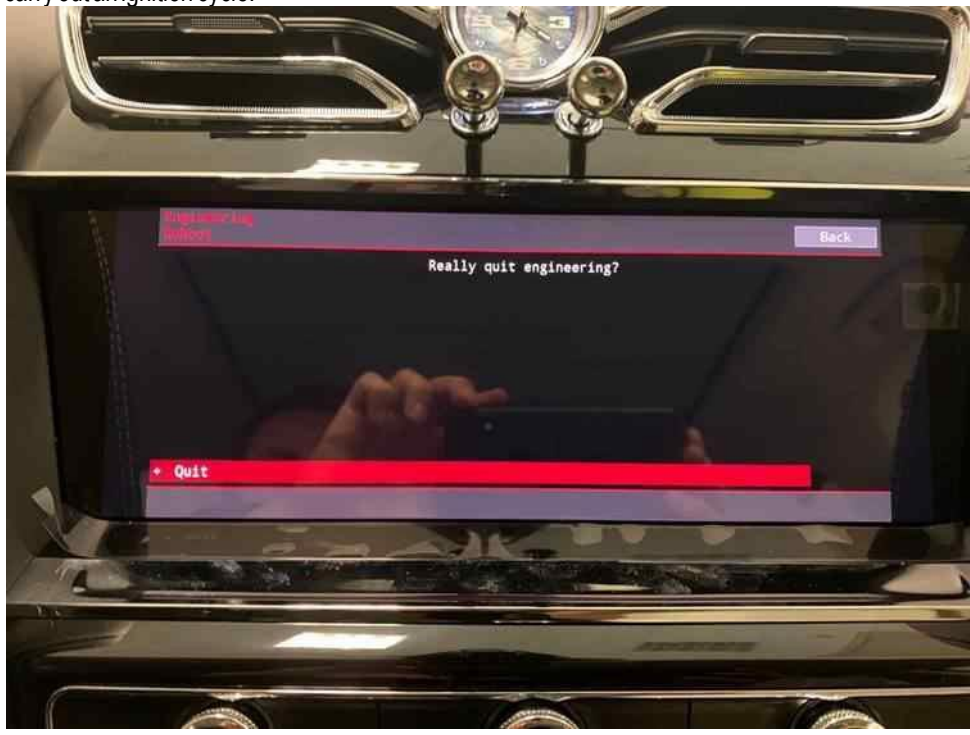

## Figure 12

11. On completion carry out the following Software version management update instructions

#### Software version management update

12. Select and run Guided fault finding.

• Referring to Figure 13 - Within the Special functions tab select SVM - Code Input (A) then select Perform test (B)

| Control units                | Jobs DISS TPI Test plan Special functions                                                                                                    | Operating modes # |
|------------------------------|----------------------------------------------------------------------------------------------------|-------------------|
| Tests for the                | complete vehicle                                                                                                    | 👽 Diagnosis       |
| Status                       | Tests                                                                                                    | B Self-diagnostis |
| -                            | Immobilizer - Special Function                                                                                                    | 6                 |
| -                            | Service Immobilizer                                                                                                    | Test instruments  |
|                              | Software Versions Management (SVM)                                                                                                    | P Info            |
| -                            | Check SVM communication                                                                                                    |                   |
| -                            | Deleter Activations B                                                                                                    | 198 Admin         |
| -                            | Essue fault memory - overall yearem                                                                                                    | Protocol          |
| -                            | SVM - Check vehicle contation                                                                                                    | Data              |
|                              | SVM - Code Input                                                                                                    |                   |
| -                            | SVM 2.0 - Activations                                                                                                    | Extras            |
| SVM - Direc<br>to control un | triput: SVM code for gradefiniterialized update The SVM - Direct Input: SVM code for problem-related update is applied when a specific change its is to be solve present of a so-called SVM code. Possible changes may be hardware test software modification by update programming. | Help a            |
| Pedam tes                    | L Show documents                                                                                                    | × 171 (A          |

13. On the next screen enter the SVM code 4V0DCL02 and select Adopt (Figure 14)

| DISS TPI                                                                                                    | Sequence                                                                                                    | c            | petating modes *       |
|----------------------------------------------------------------------------------------------------|----------------------------------------------------------------------------------------------------|--------------|------------------------|
| SVM - Direct Input: SVM code                                                                                                    | for problem-related update                                                                                                    | 4V0DCL02     | Diagnostis             |
| Software version managem                                                                                                    | ent (SVM)                                                                                                    |              | Contentanteres         |
| You have selected the SVM or                                                                                                    | de input program                                                                                                    |              | 🗅 Test instruments     |
| Enter the required SVM code                                                                                                    | e .                                                                                                    |              | info                   |
| SVM codes are to be foun<br>• Technical Bulletin<br>• Update medium (CD, SI<br>• Description of field cam<br>• Ordering system for rep<br>• OT (original parts) fact of | I in various media:<br>) card, etc.)<br>paigna<br>lacement/original parts (e.g. Parts Catalogue)<br>ibeet                                                       |              | Protocol I             |
| 0.0073                                                                                                    |                                                                                                    |              | xtras 4                |
| If multiple SVM codes are<br>session every time after ex<br>As a result, after an ignitio                                                                               | applicable for this vehicle, you are recommended to end the flash<br>tecuting an SVM code.<br>In on/off cycle the event memories are interrogated and erased as | /diagnosis i | leip 1                 |
| Sid level                                                                                                    | 10 0 5 5                                                                                                    | COM PROPERTY | stances passing in the |

### Figure 14

14. On the following screen, confirm the code then select Yes.

- All control modules will be interrogated.
- The SVM action will then take place (Figure 15)

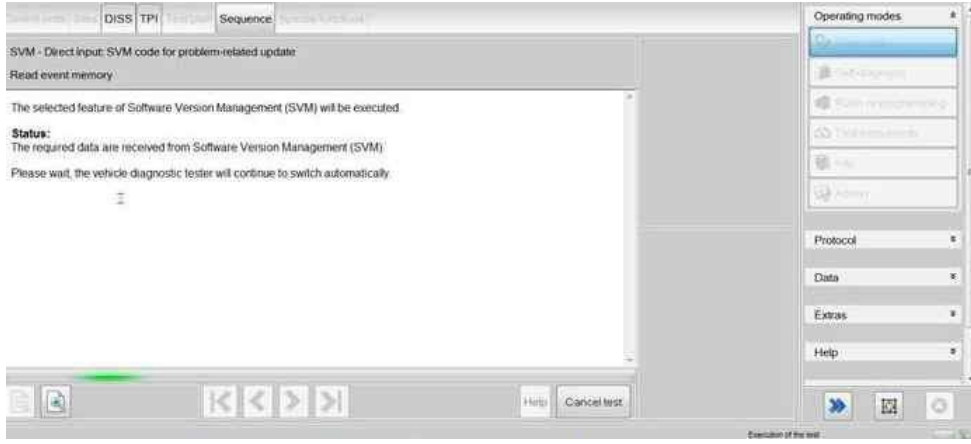

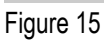

15. Once complete a summary screen will appear (Figure 16), this confirms successful completion. Follow any on screen prompts until program end

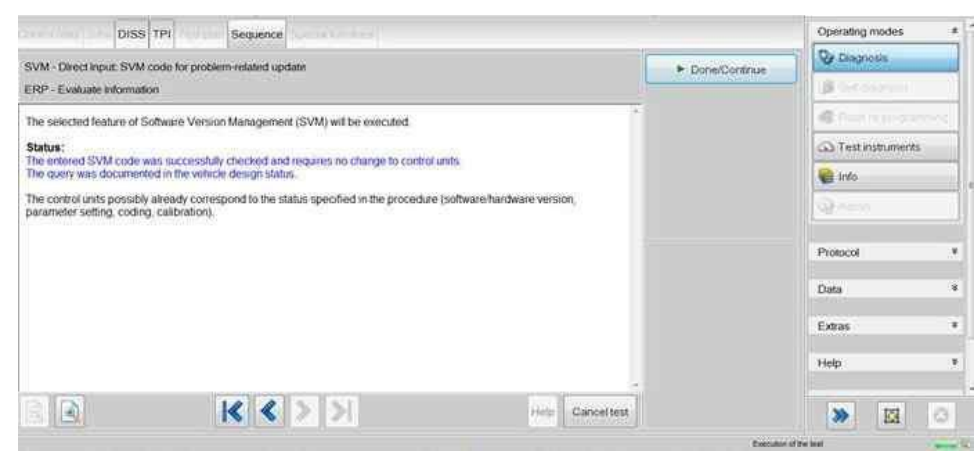

Figure 16

#### Warranty accounting instructions

| 110 or 910                                 |
|--------------------------------------------|
| 91 10                                      |
| 02 02                                      |
|                                            |
| 01510000                                   |
| As per ODIS log – Maximum of 50 Time units |
|                                            |

## Parts information

USB-C Stick (MUST be a minimum of 32 GB) - Source locally